# Import absencií z Triednej knihy ASC Agendy do programu Stravné

## Ako to funguje...

- Učitelia musia v systéme ASC Agenda zapisovať neprítomných žiakov na vyučovacej hodine, tzn. je nutná elektronická evidencia absencií v Triednej knihe ASC.
- Osoba, ktorá má plný prístup do modulu Jedáleň v ASC Agende, vytvorí v ASC Agenda exportný súbor s absenciami žiakov a tento súbor poskytne užívateľovi programu Stravné.
- 3. V programe Stravné je k dispozícií funkcia pre načítanie absencií z exportného súboru.

# Exportný súbor z ASC Agendy OBSAHUJE:

Meno žiaka Triedu žiaka (ako je zapísaná v ASC Agende) Dátum, kedy žiak chýbal Absencia žiaka daného dňa – vyučovacej hodiny, kedy chýbal

## Importný súbor z ASC Agendy NEOBSAHUJE:

Denný školský rozvrh hodín žiakov Žiadne záznamy z elektronickej dochádzky v ASC Agende (tzn. "prechody na čipy")

Z tohto dôvodu **NIE JE MOŽNÉ** v programe Stravné nijako automatický zistiť, či absencia žiaka zapísaná triednymi učiteľmi v ASC Agende je celodenná absencia alebo nie.

## PRETO DOPORUČEJEME...

- 1. Stanovte si počet hodín, ktorý NEBUDE znamenať celodennú absenciu.
- Žiakom, ktorých absencie prekročí tento počet hodín, program zapíše automaticky absenciu, t.j. NEMUSÍTE ich absenciu porovnávať s rozvrhom hodín.
- 3. Pokiaľ taký žiak prinesie potvrdenie od triedneho učiteľa, že v škole bol, RUČNE mu zmeníte stav na PRÍTOMEN, t.j. má nárok na dotáciu.
- 4. Tento spôsob evidencie absencií zakotvite do prevádzkového poriadku jedálni.

## Pozorne si prečítajte všetky kapitoly

#### Kapitola 1 - Verzia programu

**Anotácia:** Funkcia pre načítanie absencie zo systému ASC Agenda je k dispozícii od verzie **Stravné 4.61h**.

| /lastnosti tabul'k | Dátový slovník                            | Formulár                     | CPU, pam | äť a disk Verzi | a programu i | Ďalšie informác |  |  |
|--------------------|-------------------------------------------|------------------------------|----------|-----------------|--------------|-----------------|--|--|
| Číslo zákazníka    | 999999                                    | -                            |          |                 |              |                 |  |  |
| Aplikácia: S - S   | travné 4.61h (posi                        | inec 2018) (                 | S) ^     | Verzia OS:      | Windows 6.02 |                 |  |  |
| X - P<br>Y - S     | rovis 1.680 (prosir<br>polečné 1.68b (pro | nec 2018) (S)<br>sinec 2018) | )<br>(S) | RunTime VFP:    | Run Time     | CZ              |  |  |
|                    |                                           |                              | ~        | História in     | štalácií     | Zoznam staníc   |  |  |

Pokiaľ máte verziu 4.60 a nižšiu, kontaktujte Diaľkovú správu VIS.

Pokiaľ máte verziu 4.61g a nižšiu (tzn. rozhoduje písmenko verzie), urobte aktualizáciu programu.

#### Nástroje – Aktualizácia programu – Načítanie doplnkov z internetu

## Kapitola 2 - Úvodné nastavenie

**Anotácia:** tento krok urobíte iba raz na začiatku. Cieľom je vytvoriť príslušný adresár, kam budete neskôr kopírovať súbor s absenciami.

Spustite funkciu:

Objednávky – Dochádzka stravníkov – Rôzne – Import absencií z ASC Agendy

| Tlačítka<br>S | Dbjednávky Bufet Registre Spoločné Úpravy<br>Jeoginičky<br>Objednávky<br>Protokol <u>v</u> ýdaja<br>Plat <u>b</u> y<br>Avíza platieb | Filter Index | Rôzne (U) Servis<br>Zadanie neprítor<br>Import absencií z | Program<br>Program<br>ASC Agendy | ATA |
|---------------|----------------------------------------------------------------------------------------------------|--------------|-----------------------------------------------------------|----------------------------------|-----|
| Informáci     | <u>U</u> závierky<br><u>E</u> videncia identifikačných médií                                                                         |              |                                                           |                                  |     |
| icovná tat    | Protokol dokl <u>a</u> dov<br>Hodnoty spetr koža<br>Dochádza stravníkov                                                              | .ktualizoval | Dátum a čas aktual.                                       | Veta ^                           |     |
| ovnanie k     | V <u>z</u> ory jedálničkov na deň                                                                                                    |              |                                                           |                                  |     |

Zobrazí sa dialóg pre import súboru. Nič tu nemeňte a rovno potvrďte tlačidlo **OK**. Zobrazí sa hlásenie (viď obrázok), ktorého si teraz nemusíte všímať. Dialóg pre načítanie súboru môžete zavrieť tlačidlom **Storno**.

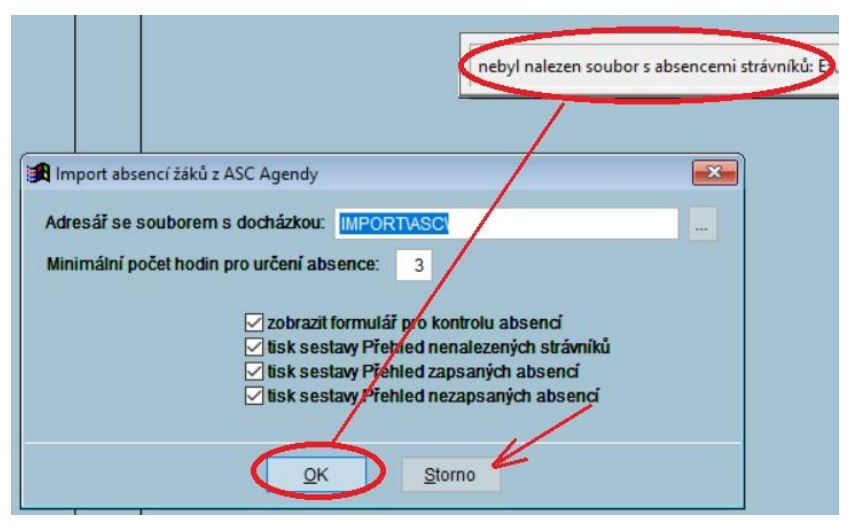

## Kapitola 3 - Exportný súbor z ASC Agendy

Anotácia: v ASC Agende je nutné vytvoriť súbor s absenciami.

V prostredí ASC Agendy je funkcia pre vytvorenie exportného súboru v module **Jedáleň** v sekcii **Nastavenie modulu** alebo **Jedálny lístok**. Pokiaľ nižšie uvedené voľby nevidíte, kontaktujte svojho správcu ASC Agendy. Pravdepodobne nemáte dostatočné práva pro túto činnosť.

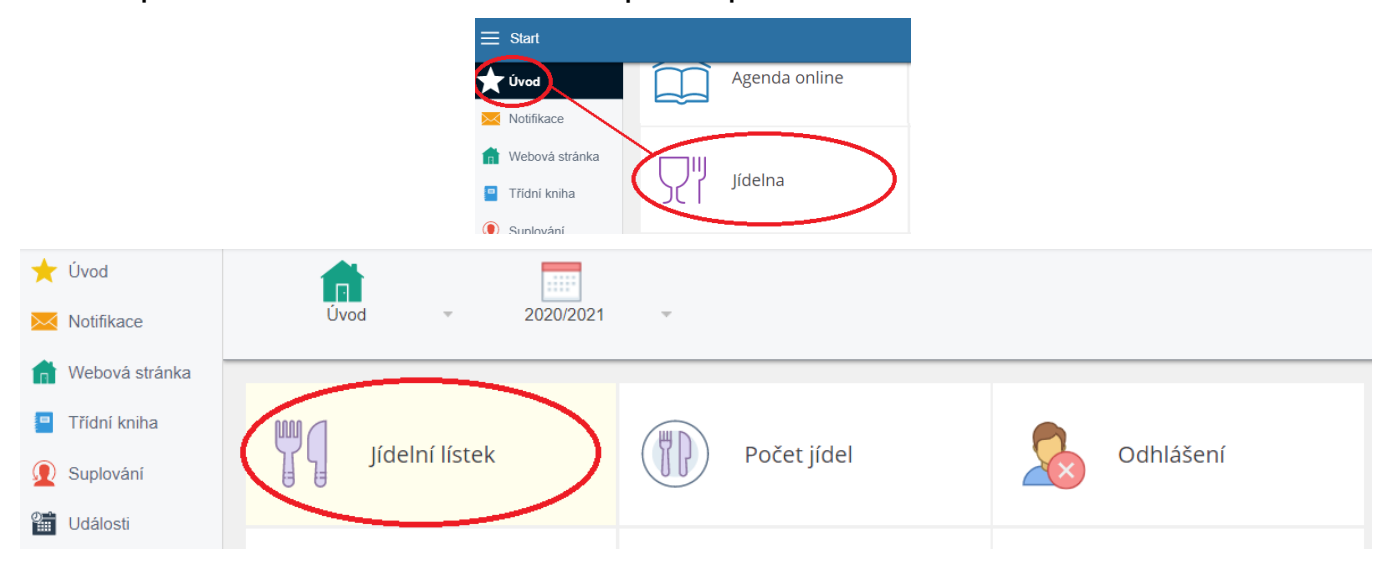

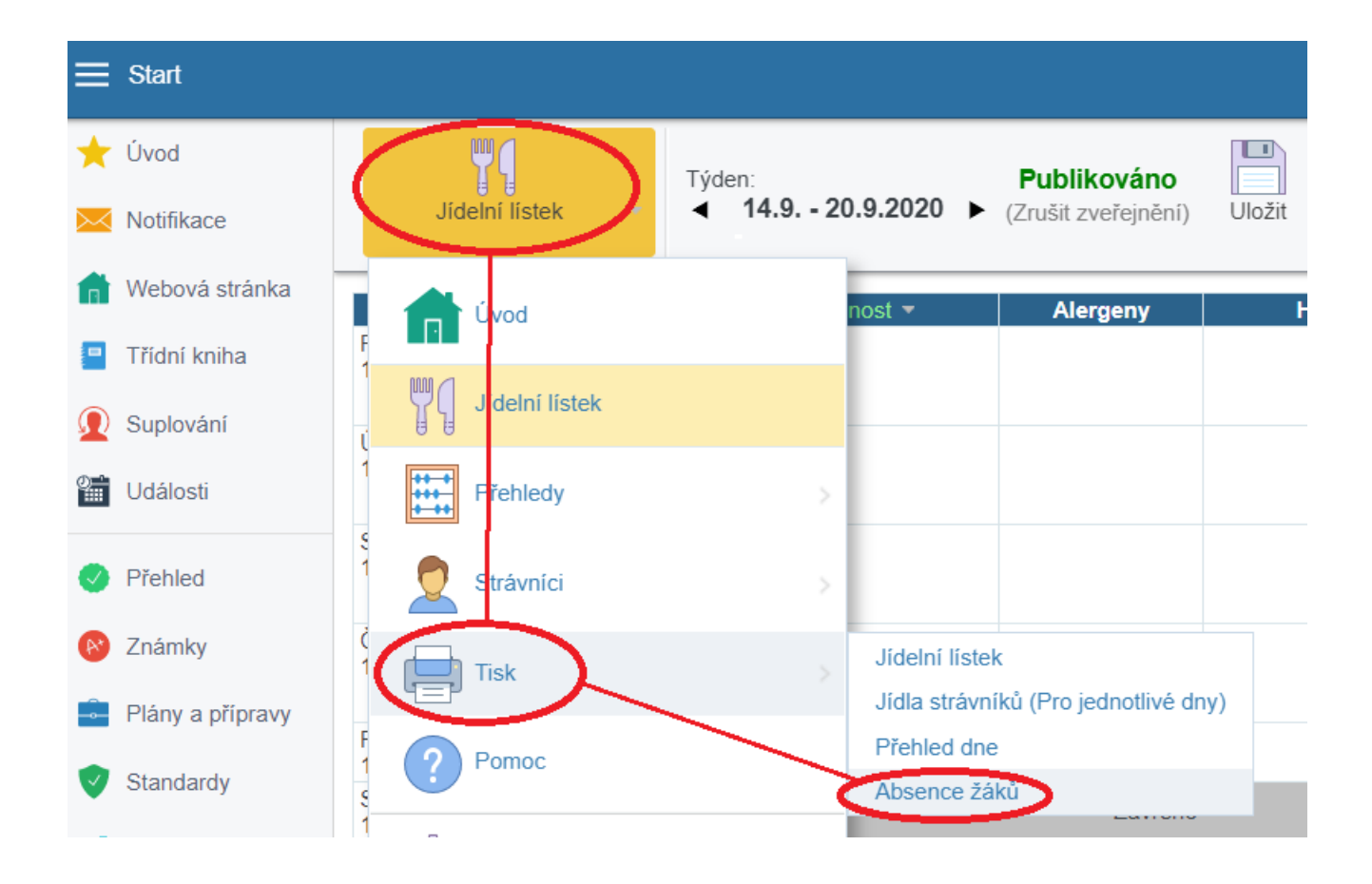

Pomocou tlačidla Zobraziť/Upraviť vyberte všetky triedy. To je veľmi dôležité.

|                     |                                |                        | 31.5.20   | 19<br>V | šechr | Uživatelé - Výběr                                                                                                    |   |    |
|---------------------|--------------------------------|------------------------|-----------|---------|-------|----------------------------------------------------------------------------------------------------|---|----|
| Strá<br>Aká<br>Josi | Typ<br>nik placer<br>f<br>arik | ni Třída<br>2.A<br>3.A | 1.5. 2.5. | 3.5.    | 4.5.  | Učitelé 0/49         Žáci - Bez třídy 0/7         Žáci - Trídy         14 4/4       5.A 24/24         5.D 21/21         2.A 4/4       5.B 20/20         6.A 1/1         3.A 1/1       5.C 23/23         9.A 3/3         ypy plátců (Jidelna)         3. stupeň 1/1         Seznam         Spenat × Streiber × Struhar × Surkuna × Timko × Van Huj × Weidel × Žabiaková × Zahorelecka × Zaspata × Žirková × Žišková × Žišková ×         Ziskusova × Zucinska × Zujanova ×         Počet: 101 | Ŷ | Ok |

POZOR! Skontrolujte Ďalší nastavenie. Musí byť nastavené takto:

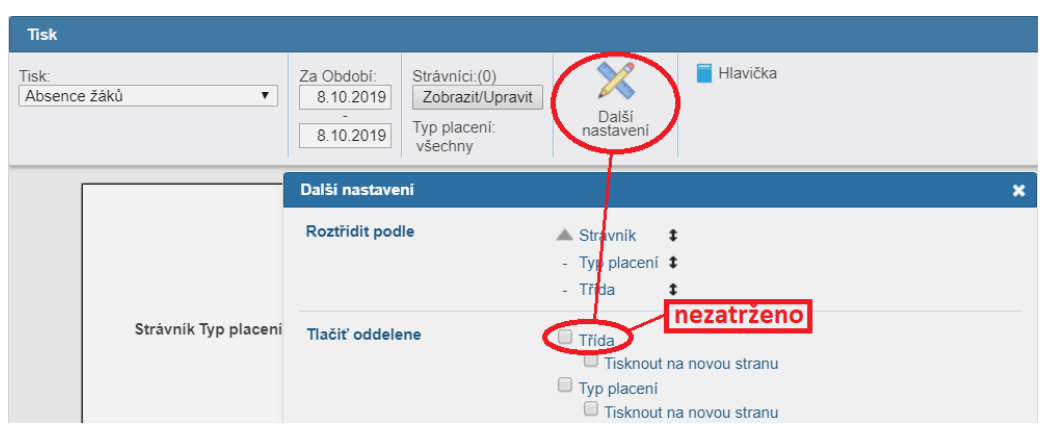

Tlačidlom **Export do Excelu** stiahnete na počítač súbor s absenciami žiakov na zvolené **Obdobie**. Pozor! Miesto, kam sa stiahne súbor ja závislé na prehliadači, v ktorom pracujete. Konkrétne umiestnenie musí vedieť správca ASC Agendy, ktorý Vám tento súbor pošle.

Názov súboru je: Absencie\_ziakov.csv

Dôležité: tento názov nijako nemeňte. Iba súbor s týmto názvom je platný v programe Stravné!

### Kapitola 4 - Umiestnenie súboru pre program Stravné

**Anotácia:** súbor vytvorený v ASC Agende je nutné vždy umiestniť na jedno jediné miesto (zložka). Spôsob poslania tohto súboru a frekvenciu si musíte dohodnúť so správcom ASC Agendy.

Štandardne je nastavený adresár pre import v zložke s programom Stravné:

#### ...Provis\Import\ASC

Obvyklé umiestnenie programu Stravné na počítači je na disku **C**:. Potom vyzerá celá cesta takto:

#### C:\VIS\Provis\Import\ASC

| 📕   🛃 📮   ASC<br>Soubor Domů Sdílení Zobrazení                                 |                                                               |                |              |                                                | × |
|--------------------------------------------------------------------------------|---------------------------------------------------------------|----------------|--------------|------------------------------------------------|---|
| Připnout k<br>Kopírovat Vložit Š Vyjmout<br>Kopírovat cestu<br>Vložit zástupce | ▶ Přesunout do ▼ X Odstranit ▼ ▶ Kopírovat do ▼ ▶ Přejmenovat | Nová<br>složka | Vlastnosti   | Vybrat vše<br>Zrušit výběr<br>Invertovat výběr |   |
| Schránka                                                                       | Uspořádat                                                     | Nový           | Otevřít      | Vybrat                                         |   |
| ⊢ → ~ ↑ I CTento počítač > OS (C:) Tento počítač ^ Název                       | > VIS > PROVIS > IMPORT > ASC                                 | změny T        | Prohledat: A | Velikost                                       | Q |
| - Harden Harden                                                                |                                                               |                |              |                                                |   |

Zložku pre importný súbor je možné nastaviť v prípade potreby ľubovoľne (napríklad i po sieti). Robíte to v nastavení funkcie pre import dochádzky:

| inimální počet hodín pre určenie absencie: 4<br>zobraziť formulár pre kontrolu absencií<br>tlač zostavy Prehľad nájdených stravníkov<br>tlač zostavy Prehľad zapísaných absencií<br>tlač zostavy Prehľad nezapísaných absencií | Adresár so súborom s    | dochádzkou: IMPORT\ASC\ |  |
|----------------------------------------------------------------------------------------------------|-------------------------|-------------------------|--|
| <ul> <li>zobraziť formulár pre kontrolu absencií</li> <li>tlač zostavy Prehľad nájdených stravníkov</li> <li>tlač zostavy Prehľad zapísaných absencií</li> <li>tlač zostavy Prehľad nezapísaných absencií</li> </ul>           | inimální počet hodín pr | e určenie absencie: 4   |  |
|                                                                                                    |                         |                         |  |

Odporúčame túto problematiku riešiť v spolupráci so svojim IT špecialistom. Je možné napríklad umiestniť odkaz na tento adresár priamo na plochu počítača.

# Kapitola 5 - Načítanie absencií v programe Stravné

**Anotácia:** Súbor s absenciami, ktorý ste obdržali z ASC Agendy je nutné načítať do programu **Stravné**.

Spustite funkciu v programe:

#### Objednávky – Dochádzka stravníkov – Rôzne – Import absencií z ASC Agendy

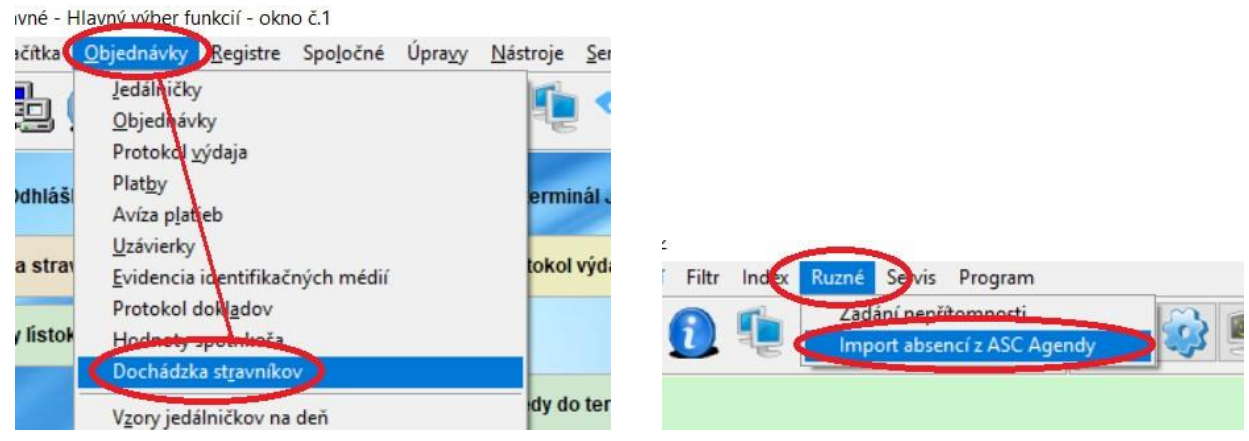

Zobrazí sa dialóg pre načítanie absencií.

| Import absencií žiakov z ASC Agendy                                                                                                    | × |
|----------------------------------------------------------------------------------------------------|---|
| Adresár so súborom s dochádzkou: IMPORT\ASC\<br>Minimální počet hodín pre určenie absencie: 4<br>Zobraziť formulár pre kontrolu absencií<br>Itač zostavy Prehľad nájdených stravníkov<br>Itač zostavy Prehľad zapísaných absencií<br>Itač zostavy Prehľad nezapísaných absencií | ] |
|                                                                                                    |   |
| <u>OK</u> <u>S</u> torno                                                                                                    |   |

V položke **Minimálny počet hodín pre určenie absencie** vyplňte počet hodín absencie pre jeden deň. Odporučená hodnota je **4.** Význam je tento:

Pokiaľ bude mať žiak celkom **3 hodiny absencie a menej**, program ho vyhodnotí ako žiaka **prítomného v škole, t.j. MÁ NÁROK NA DOTÁCIU**.

Pokiaľ bude mať žiak celkom 4 hodiny absencie a viac, program ho vyhodnotí ako žiaka neprítomného v škole, t.j. NEMÁ NÁROK NA DOTÁCIU.

Teraz potvrďte tlačidlo **OK**.

Pripravené absencie

| rieda:                            | Triada     | 1.5  | 0.5  | 2.5  | 4.5  | 5 5  | e 5  | 7.5  | 0.5  | 0.5  | 10.5  |
|-----------------------------------|------------|------|------|------|------|------|------|------|------|------|-------|
| Diblíková Martina                 | 1 A        | 1.5. | 2.5. | 3.5. | 4.5. | 5.5. | 0.5. | 1.5. | 8.5. | 9.5. | 10.5. |
|                                   | 1.0        |      | 2 🗆  |      |      |      |      |      | -    | -    |       |
| Klimonda Pavol                    | 0.4        |      |      |      |      |      |      |      |      |      |       |
| Novotný Michol                    | 5.A        |      | 20   |      |      |      |      | 1    |      |      |       |
| Roborolo Korol                    | 1.A        | 3    |      |      |      |      |      |      |      |      |       |
| Poborsky Karel                    | 1.A        |      | 3    | 5 🗠  | 1    |      |      |      |      |      | 4 ⊻   |
| Pokomy Jin                        | 1.A        |      |      | 2    |      |      | 5 🗠  | 5 🗠  | 1    |      |       |
| Stransky Martin                   | 9.A        |      | 3    |      |      |      |      |      |      |      |       |
| Topinková Stanislava              | 1.A        | 3 🗆  | 1 🗆  | 2    |      |      |      |      |      |      |       |
| Vaněčková Táňa                    | 9.A        |      |      | 4 🗹  |      |      |      |      |      |      |       |
| Zvoníková Lucie                   | 9.A        |      | 1 🗆  |      |      |      |      |      |      |      |       |
| <                                 | 1          | 1    | ·    |      |      | •    | 1    | 1    | 1    | •    | >     |
| Vaněčková Táňa<br>Zvoníková Lucie | 9.A<br>9.A |      | 1 🗆  | 4 🗹  |      |      |      |      |      |      | >     |

Tu vidíte pripravené absencie:

- **1 3** hodiny je nezatrhnuté = **NEBUDE** zapísané do programu ako absencia.
- **4 viac** hodín je zatrhnuté = **BUDE** zapísané do programu ako absencia.

#### Tu nič nemeníte a rovno stisnite OK.

Žiaci s počtom hodín absencie 4 a viac sú zapísaní do tabuľky Dochádzka stravníkov a nemajú na tieto dny nárok na dotáciu.

|   | х  | Datum      | Ev.číslo | Meno                 | Dochádzka  | Aktualizoval | Dátum a čas aktual. | Veta |
|---|----|------------|----------|----------------------|------------|--------------|---------------------|------|
| • | r) | 01.05.2019 | 70       | Novotný Michal       | Nepřítomen | VIS          | 07.06.2019 09:33:39 | 45   |
|   |    | 01.05.2019 | 90       | Topinková Stanislava | Nepřítomen | VIS          | 07.06.2019 09:33:39 | 68   |
|   |    | 01.05.2019 | 216      | Klimenda Pavel       | Nepřítomen | VIS          | 07.06.2019 09:33:39 | 43   |
|   |    | 02.05.2019 | 159      | Poborský Karel       | Nepřítomen | VIS          | 07.06.2019 09:33:39 | 51   |
|   |    | 02.05.2019 | 215      | Stránský Martin      | Nepřítomen | VIS          | 07.06.2019 09:33:39 | 61   |
|   |    | 03.05.2019 | 159      | Poborský Karel       | Nepřítomen | VIS          | 07.06.2019 09:33:39 | 52   |
|   |    | 03.05.2019 | 229      | Vaněčková Táňa       | Nepřítomen | VIS          | 07.06.2019 09:33:39 | 74   |
|   |    | 06.05.2019 | 34       | Hruškóci Josef       | Nepřítomen | VIS          | 07.06.2019 09:33:39 | 42   |
|   |    | 06.05.2019 | 35       | Pokorný Jiří         | Nepřítomen | VIS          | 07.06.2019 09:33:39 | 54   |
|   |    | 06.05.2019 | 216      | Klimenda Pavel       | Nepřítomen | VIS          | 07.06.2019 09:33:39 | 44   |
|   |    | 07.05.2019 | 35       | Pokorný Jiří         | Nepřítomen | VIS          | 07.06.2019 09:33:39 | 55   |
|   |    | 10.05.2019 | 159      | Poborský Karel       | Nepřítomen | VIS          | 07.06.2019 09:33:39 | 53   |
|   |    | 15.05.2019 | 215      | Stránský Martin      | Nepřítomen | VIS          | 07.06.2019 09:33:39 | 62   |

### Kapitola 6 - Oprava zapísaných absencií

Anotácia: Žiak prinesie potvrdenie od triedneho učiteľa, že bol daný deň v škole.

Na ploche program máte tlačidlo pre zápis absencií. Môže vyzerať napríklad takto:

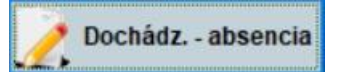

Vyhľadajte žiaka, ktorý priniesol potvrdenie, zmeňte mu daný deň absenciu.

| 9 | Zadanie neprítomnos  | ti na | mesiac    | 5/2019     |         |              |              |       |                    |         |            |        |                  |              | - • •                                  |   |
|---|----------------------|-------|-----------|------------|---------|--------------|--------------|-------|--------------------|---------|------------|--------|------------------|--------------|----------------------------------------|---|
|   | Meno                 | Zar   | Trieda    | Kategorie  | 1 2     | 3 4          | 56           | 7 8   | 8 9 10 1           | 1 12 13 | 14 15 16   | 6 17 1 | 8 19 20 21 22 23 | 24 25 26     | 5 27 28 29 30 31 🔺                     |   |
|   | Bečvárová Kristýna   | 01    | 1. B      | ZS1S       |         |              |              |       |                    |         |            |        |                  |              |                                        |   |
|   | Diblíková Martina    | 01    | I. A      | ZS1S       |         |              |              |       | "klik"             | ' mvš   | í 🗆        |        |                  |              |                                        |   |
|   | Hruškóci Josef       | 01    | 1. A      | ZS1S       |         |              |              |       |                    | ,-      |            | ] 🗌    |                  |              |                                        |   |
|   | Klimenda Pavel       | 01    | 9. A      | ZS2S       |         |              |              | ]     |                    |         |            |        |                  |              |                                        |   |
|   | Novotný Michal       | 01    | 1. A      | ZS1S       |         |              |              |       |                    |         |            |        |                  | $\checkmark$ |                                        |   |
|   | Poborský Karel       | 01    | 1. A      | ZS1S       |         | $\checkmark$ |              |       |                    |         |            |        |                  |              |                                        |   |
|   | Pokorný Jiří         | 01    | 1. A      | ZS1S       |         |              | $\checkmark$ |       |                    |         |            | ] 🗌    |                  |              | $\bigtriangledown \lor \lor \lor \lor$ |   |
|   | Stránský Martin      | 01    | 9. A      | ZS2S       |         |              |              |       |                    |         |            |        | M v.             |              |                                        |   |
|   | Topinková Stanislava | 01    | 1. A      | ZS1S       |         |              |              |       |                    |         |            |        |                  | t            |                                        |   |
|   | Vaněčková Táňa       | 01    | 9. A      | ZS2S       |         | $\checkmark$ |              |       |                    |         |            |        |                  |              |                                        |   |
|   | Zvoníková Lucie      | 01    | 9. A      | ZS2S       |         |              |              |       |                    |         |            |        |                  |              |                                        | , |
|   | <                    |       |           |            |         |              |              |       |                    |         |            |        |                  | 2            | >                                      |   |
|   | Celý mesiac Zaria    | den   | ie a Trie | da. Všechn | y třídy |              | Zar          | iaden | ie a Kate <u>c</u> | Všec    | nny kate 🗸 | $\geq$ | 🗌 Len dotácia 🌘  | <u>о</u> к   | Storno                                 |   |

## Kapitola 7 - Zápis dotácií

#### Anotácia: Zápisom absencií je program pripravený na zápis dotácií.

Pokiaľ máte zapísané alebo opravené absencie, môžete spustiť funkciu pre zápis dotácií tlačidlom, ktoré máte na ploche programu. Môže vyzerať napríklad takto:

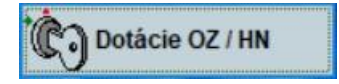